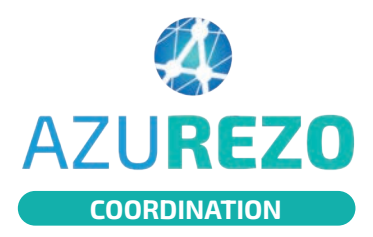

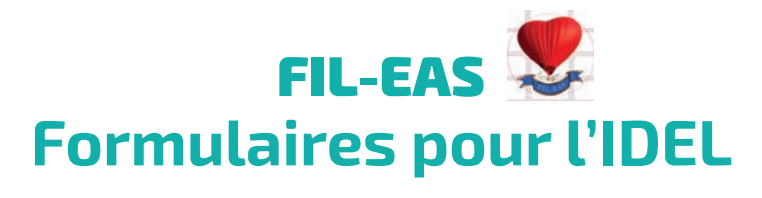

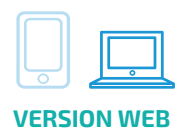

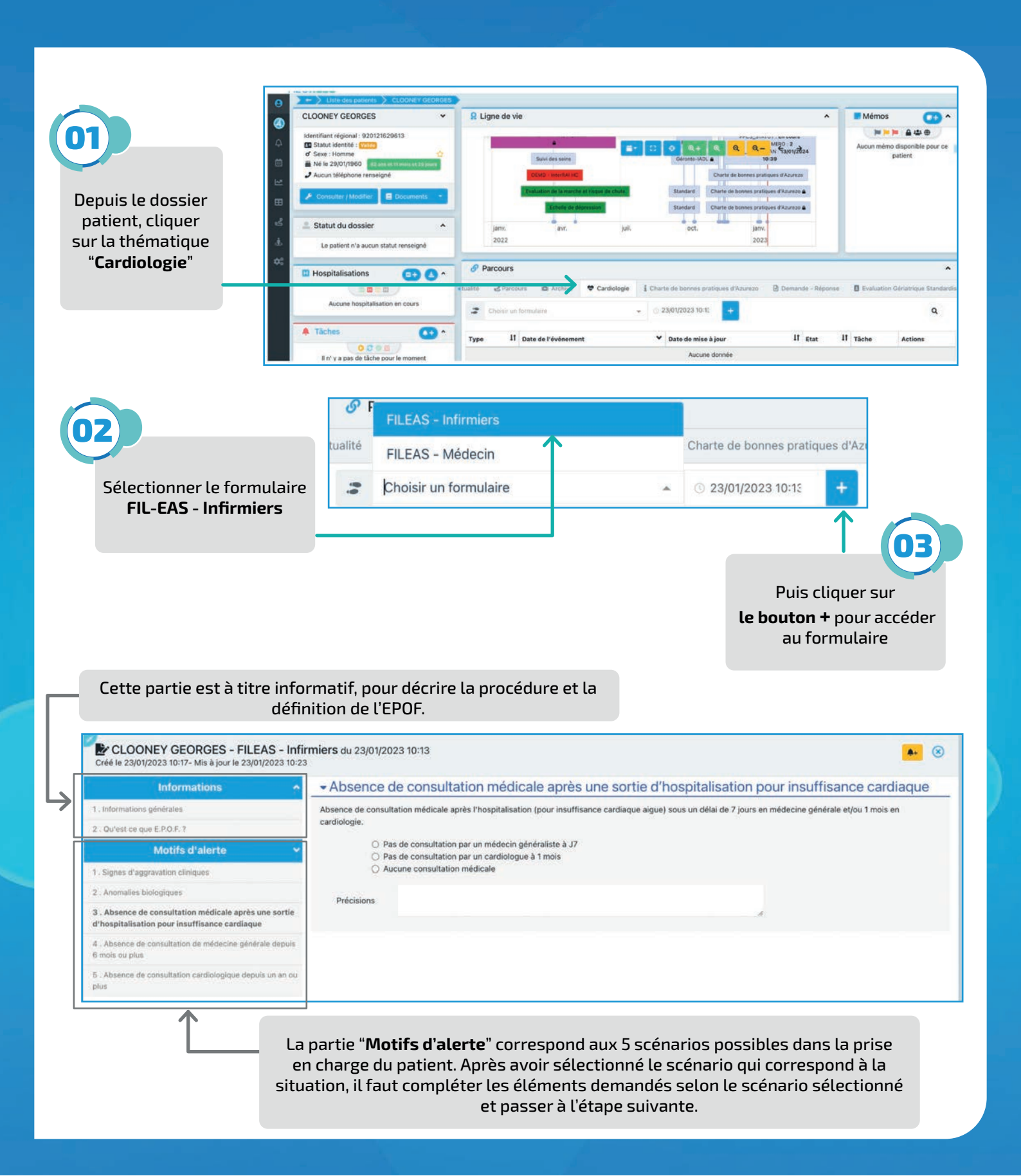

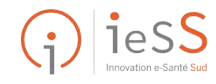

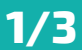

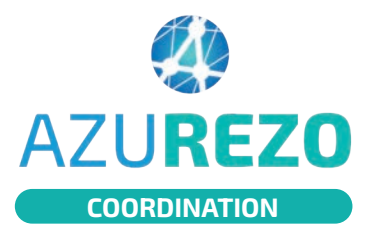

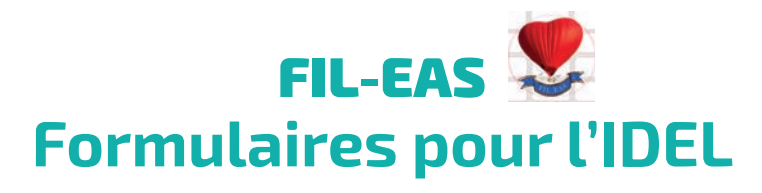

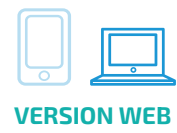

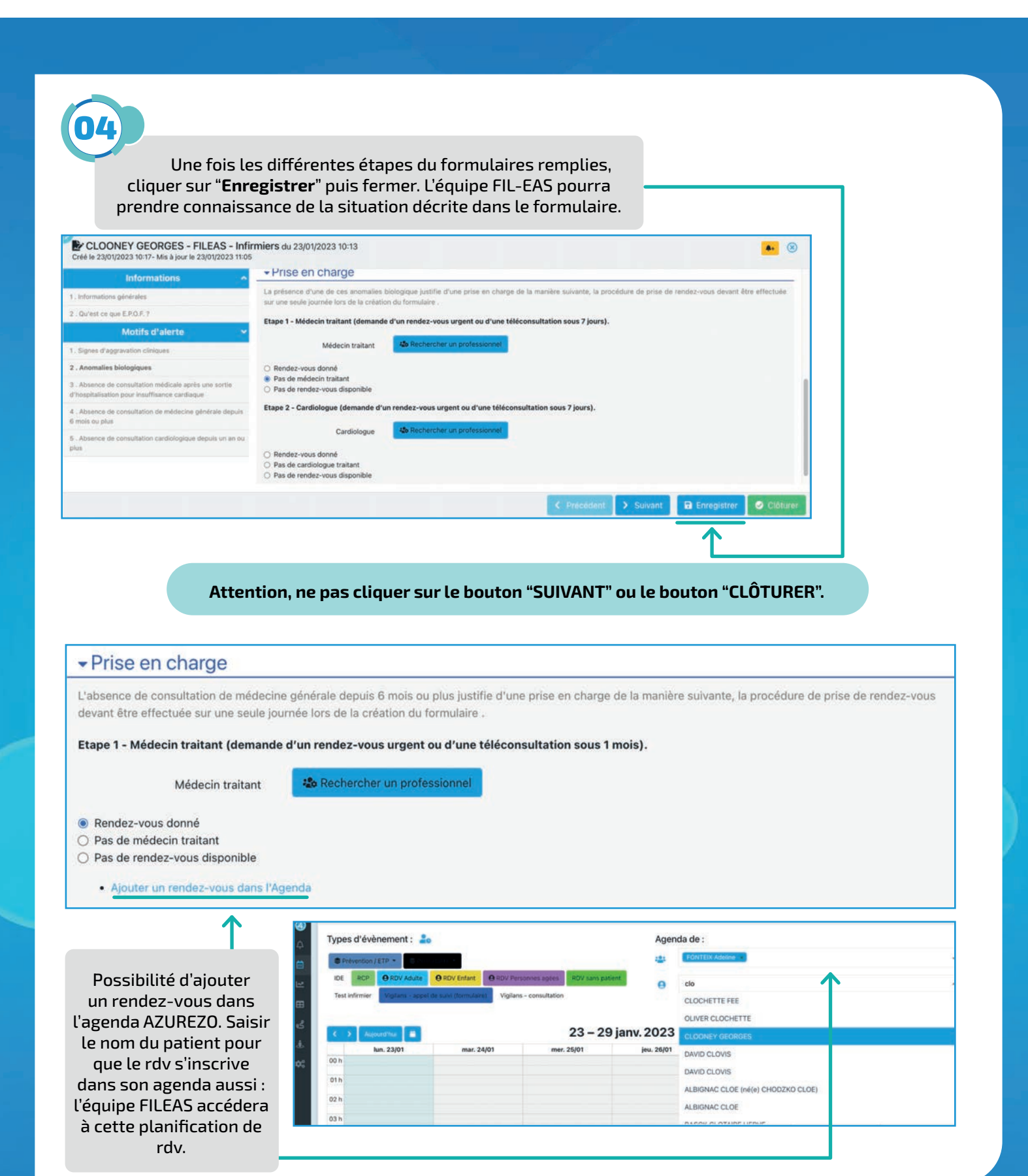

iess Innovation e-Santé Sud

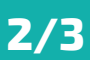

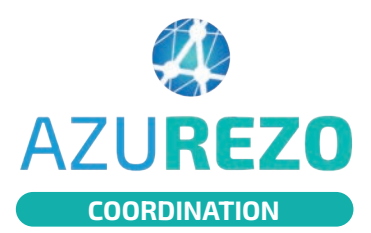

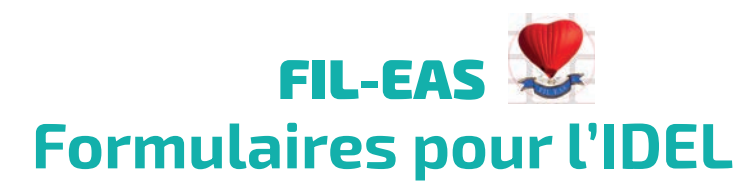

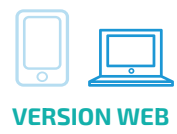

## **CRÉATION D'UN ÉVÉNEMENT**

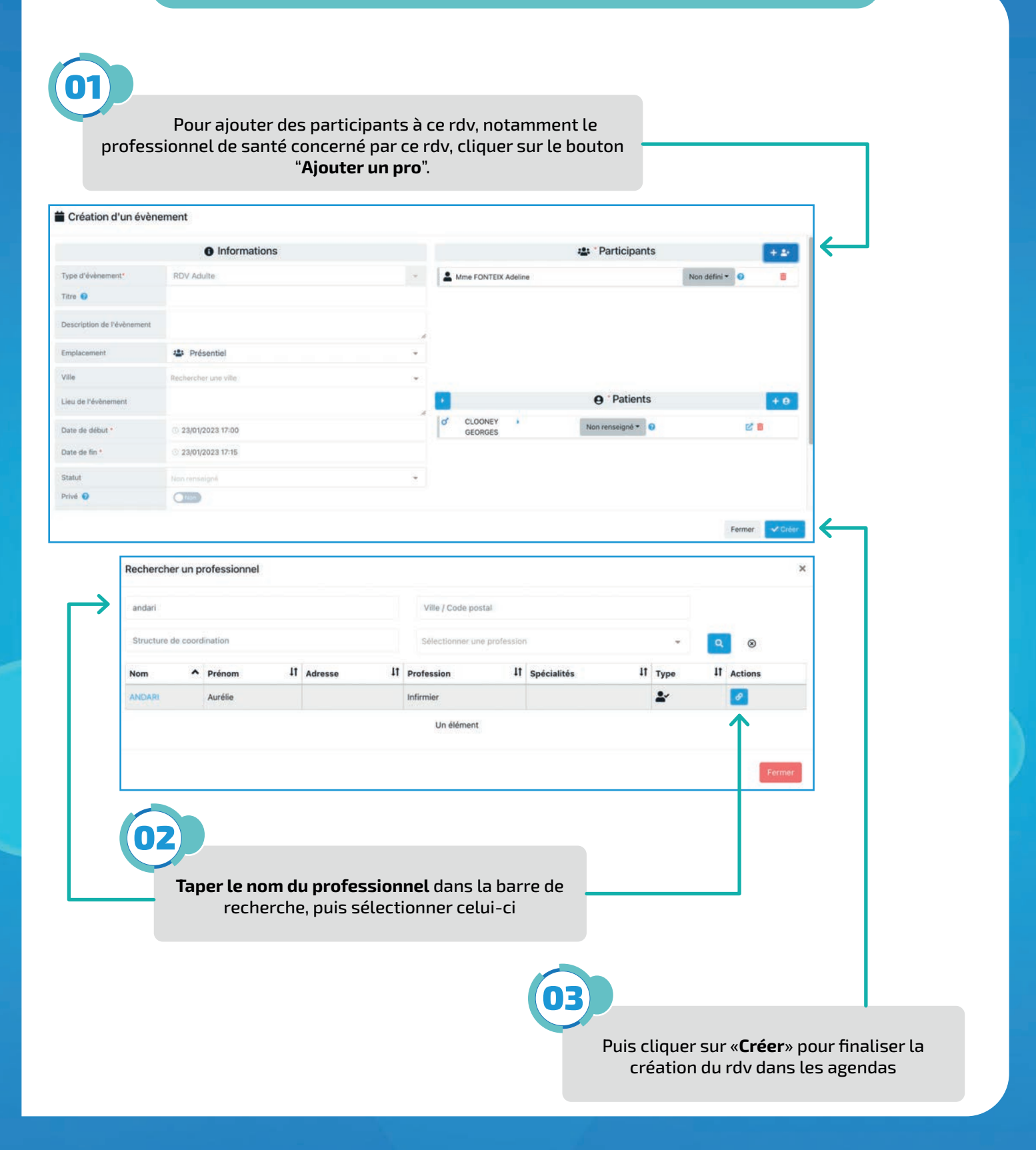

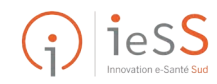

3/3